BUworks Online Help

## Welcome to Today's ISR Provider Fulfillment Lab

- 1. Please login to your SAP account via Internet Explorer <u>www.bu.edu/buworkscentral</u> or go to <u>https://ppo.buw.bu.edu/</u>
- 2. Insure your browser's pop-blocking has been disabled. Instructions are listed below.
  - Click on Tools Icon in upper right corner of browser
  - Click Internet Options
  - Select Privacy tab
  - Un-check "Turn on Pop-up Blocker" check box
  - Click OK
- 3. Confirm your using a recommended browser:

## **Browser Requirements**

For maintaining stability and security with BUworks, the following browsers are recommended (please check compatibility with other applications you use):

Internet Explorer 11 (compatibility mode no longer required) Firefox 52 ESR \* Extended Support Release Google Chrome (latest version)

\* Note that Firefox from version 52 forward will have issues with dropdown boxes until a fix supplied by SAP is tested and released to the University at the end of December, 2017.

## **Course Objectives/Overview**

Review ISR Provider Fulfillment functionality

- Displaying ISR list view to post charges and credits
- Completing the ISR line item to be charged
- Posting period selection
- Uploading file to post charges
- Closing the ISR line item against further posting

Review WebGUI reports to display posted entry

Execute relevant reports

Explain how to access and use the reference material and support. http://www.bu.edu/tech/support/buworks/help/finance/ http://www.bu.edu/tech/support/buworks/

Before logging off, please go to the link below: www.bu.edu/buworks/eval/